# PC入れ替え後の電子申請 設定マニュアル

最終編集:2019年9月

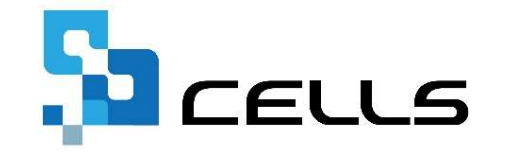

〒485-0014 愛知県小牧市安田町190 営業時間 午前9時~午後5時 (午前12時~午後1時は除く) サポートセンターお問合せ E-mail <u>info@cells.co.jp</u> FAX 0568-76-7432

#### 1.台帳で電子申請を行うためには

PC変更後、「台帳」でAPI電子申請を行うためには下記の作業が最低限必要です。

- □ 社会保険労務士の電子証明書のインストール
- □ Cellsドライブツールのインストール
- □ 会社情報 電子申請タブ 提出代行証明書の保存場所変更
- □ 社会保険仕様チェックプログラムのインストール

### 社労士の電子証明書のインストール

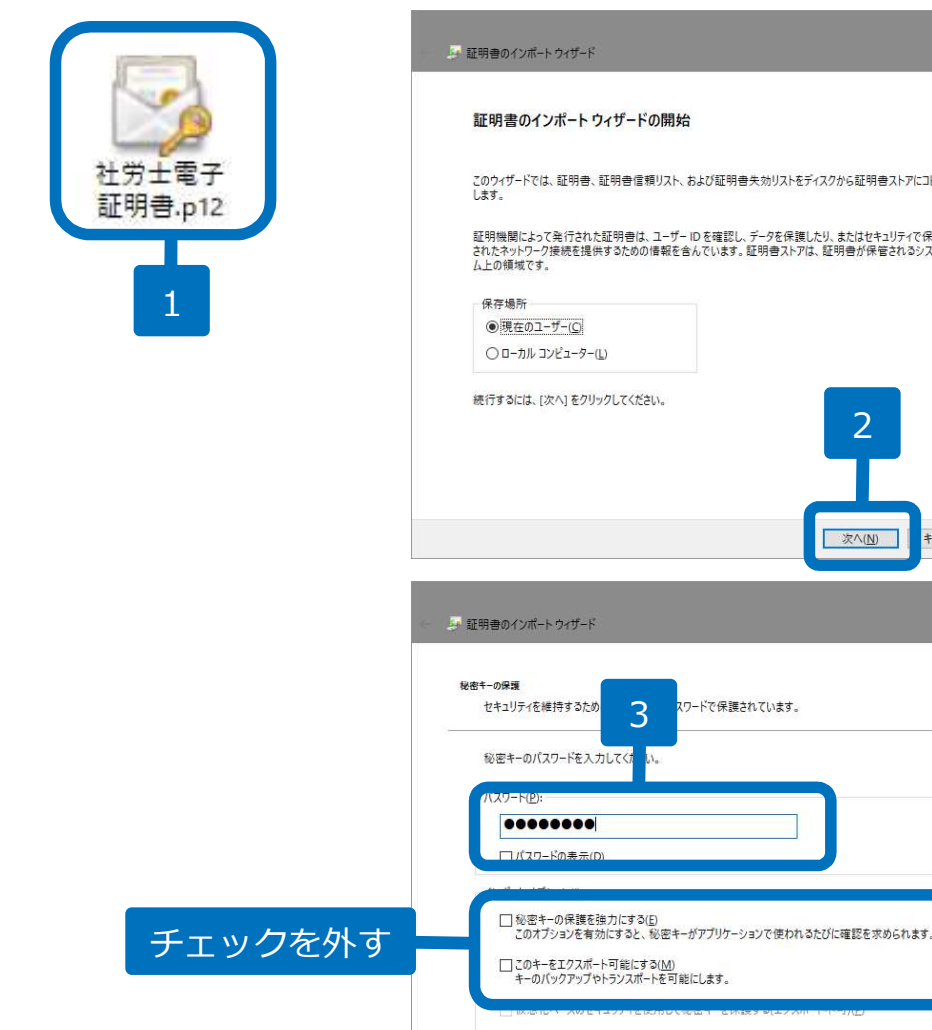

- このウィザードでは、証明書、証明書信頼リスト、および証明書失効リストをディスクから証明書ストアにコピー 証明機関によって発行された証明書は、ユーザーIDを確認し、データを保護したり、またはセキュリティで保護 されたネットワーク接続を提供するための情報を含んでいます。証明書ストアは、証明書が保管されるシステ 2 次へ(N) キャンセル ワードで保護されています。
  - 1. 取得してある社労士の電子証明書ファイ ル「社会保険労務士電子証明書(.p12)」 をダブルクリックします。
  - 2. 証明書のインポートウィザードが開始されますので、「次へ」をクリックします。
  - ウィザードのパスワード欄にPINコードを 入力します。「秘密キーの保護を強力に する」「このキーをエクスポート可能に する」のチェックは外します。
  - 画面の指示に従い、インポートが完了しますと、「正しくインポートされました。」と表示されますので、「OK」をクリックします。

●社会保険労務士の電子証明書を申込んだ際に同封されていたマニュアルに従ってインストールお願いします

次へ(N) キャンセル

- ●証明書の種類に基づいて、自動的に証明書ストアを選択するにチェックを入れてください。
- ●本操作は電子申請をおこなうパソコンごとに必要な操作です。

√ すべての拡張プロパティを含める(A)

#### Cellsドライブツールのインストール

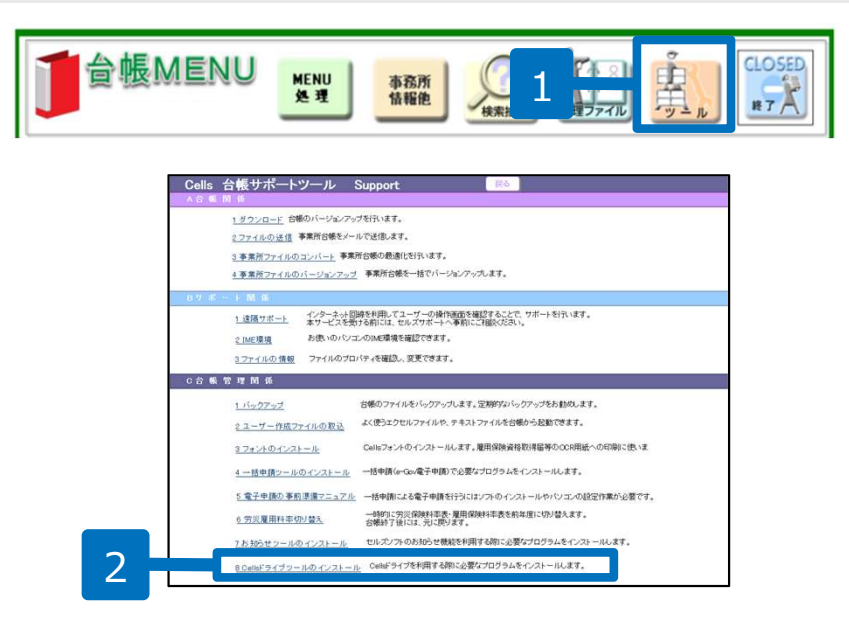

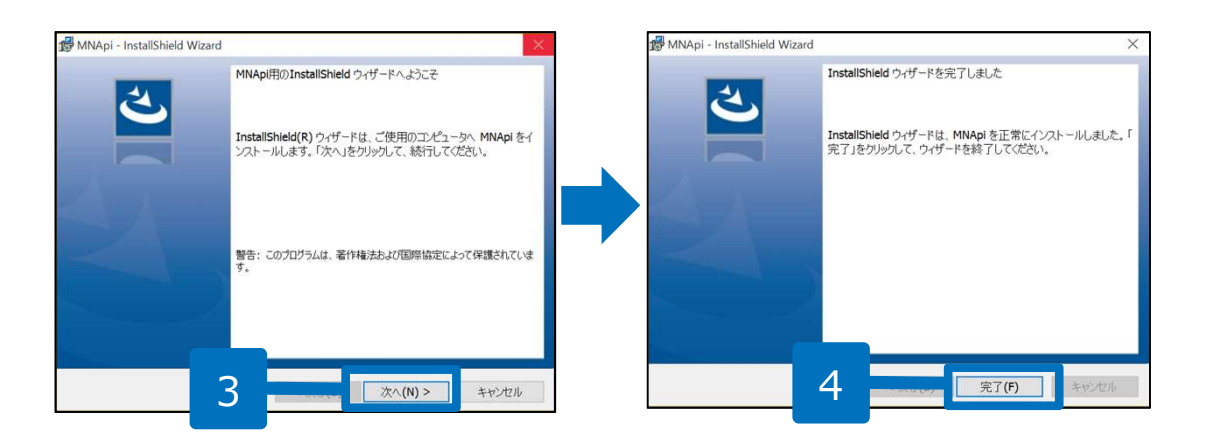

- 1. 台帳MENU画面の「ツール」をクリッ クします。
- 2. サポートツール内にある「Cellsドライ ブツールのインストール」をクリック します。
- インストーラーが起動しますので、内容を確認し、「次へ」をクリックします。インストーラーがいったん消え、 再表示までに約2分ほどかかりますので、そのままお待ちください。
- 再度表示されたことを確認し、「完 了」ボタンをクリックするとインス トール完了です。

#### ● すでにCellsドライブを使用しているパソコンでは操作は不要です。

- 台帳では電子申請データを、Cellsドライブのクラウド上にデータを保管しAPI申請をおこなうために必要なツールです。電子申請をご利用になるパソコンすべてにインストールしてください。
- インストーラーが起動する前にユーザーアカウント制御が開いてくる場合があります。その場合は「はい」もしくは 「実行」をクリックします。

### 提出代行証明書の登録

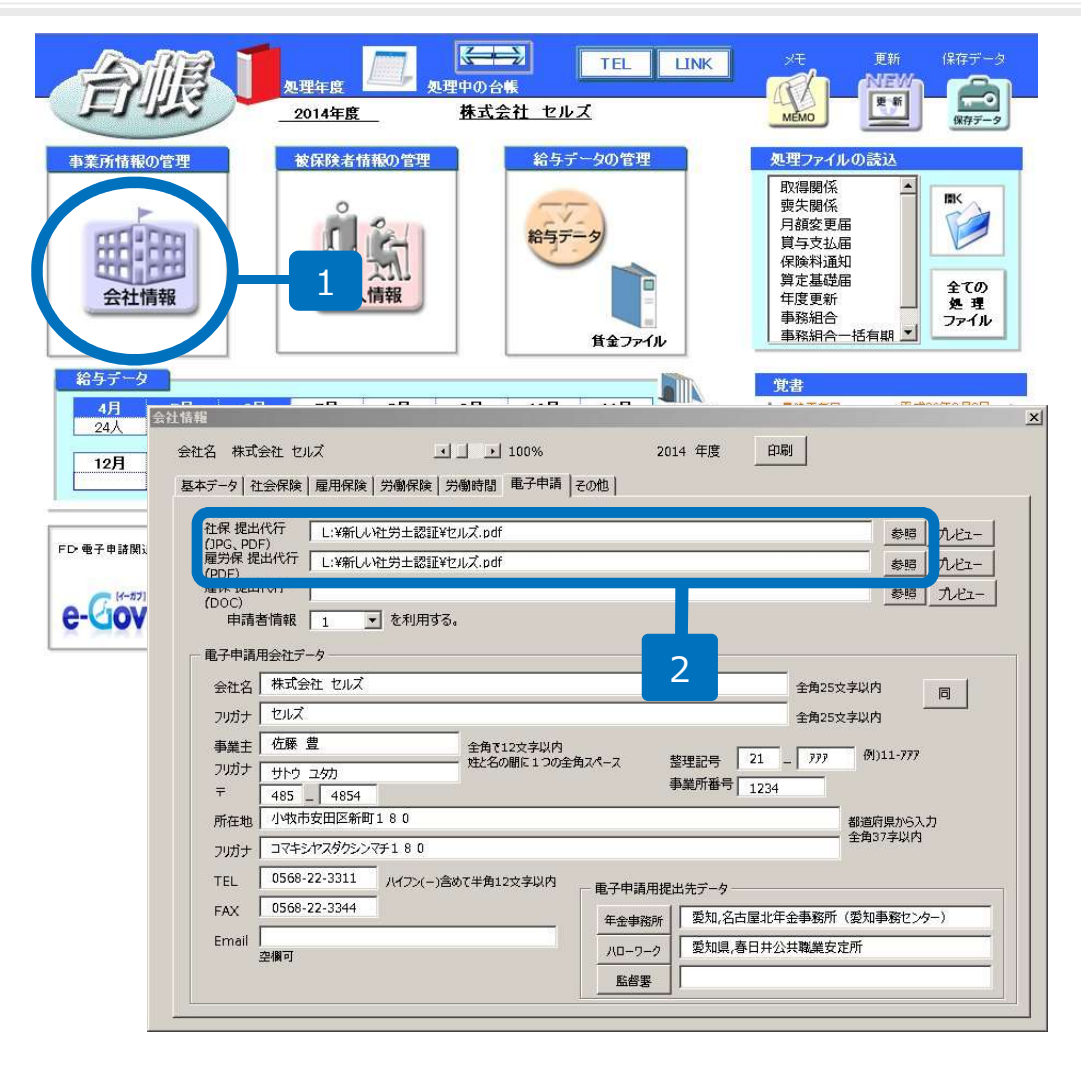

- 1. 会社情報をクリックし、「電子申請」タ ブを選択します。
- 2. 参照ボタンをクリックし、提出代行証明 書ファイルを指定します。

※添付ファイル名で利用できない文字がある 場合は、提出代行証明書ファイルの保存先を 直接開き、ファイル名を変更する必要があり ます。

- ●ネットワークで「台帳」を使用し、「台帳」および提出代行証明書ファイルのデータ保管場所に変更がない場合は 上記操作は不要です。

## 社会保険 仕様チェックプログラムのインストール

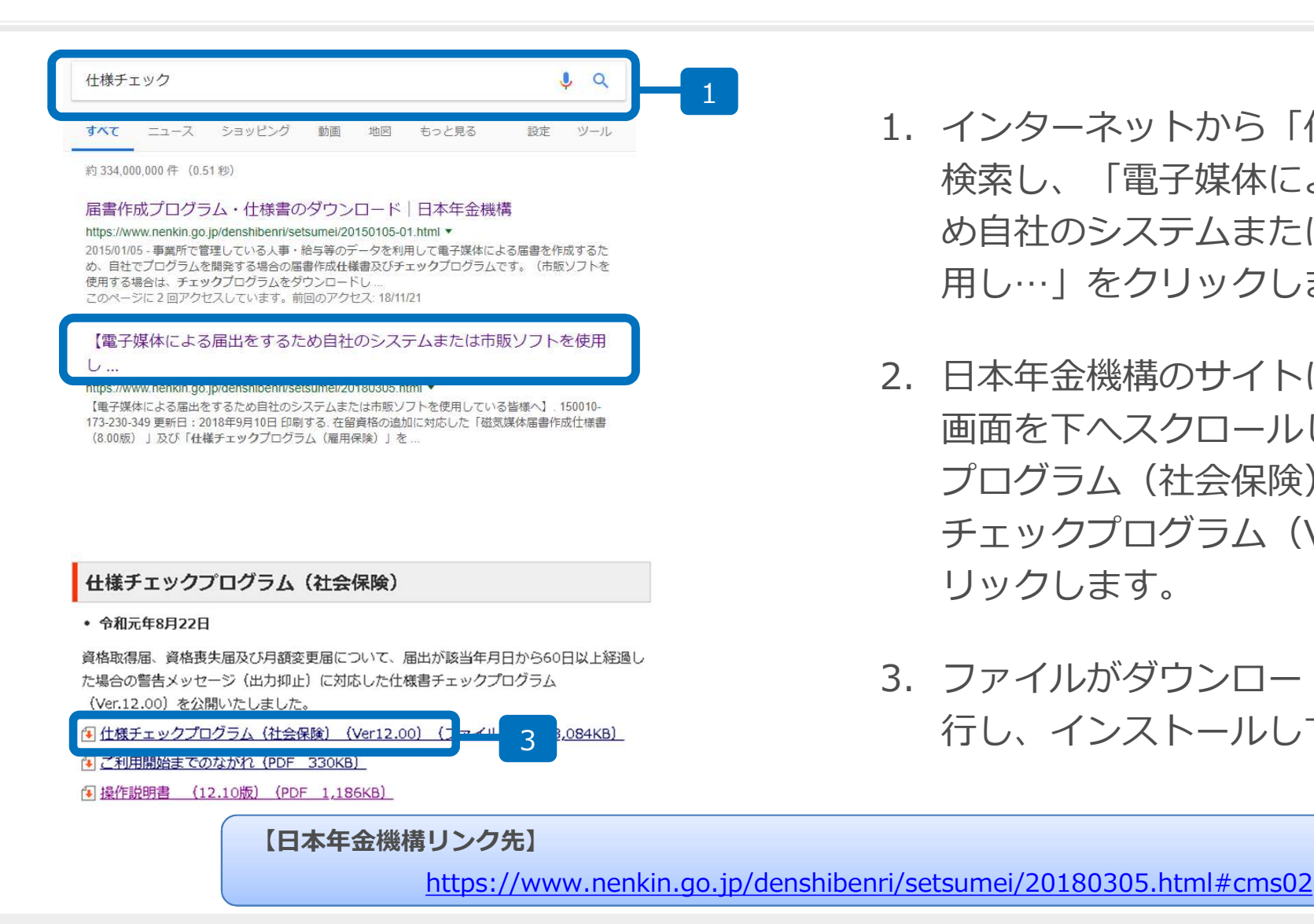

- 1. インターネットから「什様チェック」で 検索し、「電子媒体による届出をするた め自社のシステムまたは市販ソフトを使 用し…」をクリックします。
- 2. 日本年金機構のサイトに切り替わったら 画面を下へスクロールし「什様チェック プログラム(社会保険) | より「什様 チェックプログラム(Ver.12.00)」をク リックします。
- 3. ファイルがダウンロードされますので実 行し、インストールしてください。

●社会保険手続の電子申請で、月変算定・賞与・複数人数の取得喪失を処理するときに必要なソフトです。 1名毎に単 独で得喪手続きを行う場合は、チェックプログラムがインストールされていなくても電子申請可能です。 ●〔届書作成プログラム〕と雇用保険の仕様チェックプログラムは、「台帳」ユーザーであれば不要です。

●社会保険仕様チェックプログラムは、Ver 12.00をインストールしてください。